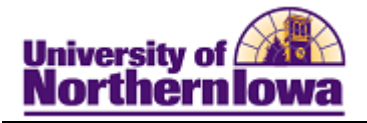

## **CRM – Search Person**

**Purpose:** Before entering a new contact card, use the Search Person feature to determine if that record already exists.

| Step | Action                                                                                                    |   |  |
|------|----------------------------------------------------------------------------------------------------|---|--|
| 1.   | Navigate to the <b>Search Person</b> page. Select <b>Main Menu &gt; Customers CRM &gt; Search Person.</b> |   |  |
|      | <b>Result:</b> The <b>Search Person</b> page displays.                                                    |   |  |
|      |                                                                                                    |   |  |
|      |                                                                                                    |   |  |
|      |                                                                                                    |   |  |
|      | Search Person                                                                                             |   |  |
|      | ▼ Search Results                                                                                          |   |  |
|      | No results have been found or no search has been performed.                                               |   |  |
|      | Add Person                                                                                                |   |  |
|      | ▼ Search                                                                                                  |   |  |
|      | Use Saved Search                                                                                          |   |  |
|      | Search Clear Save Search Criteria 🗊 Delete Saved Search 🥀 Personalize Search                              |   |  |
|      | Case Sensitive                                                                                            |   |  |
|      |                                                                                                    | _ |  |
|      | First Name begins with                                                                                    |   |  |
|      | Last Name begins with 👻                                                                                   |   |  |
|      | Phone = •                                                                                                 |   |  |
|      | Address begins with                                                                                       |   |  |
|      |                                                                                                    |   |  |
|      |                                                                                                    |   |  |
|      |                                                                                                    |   |  |
|      | Title begins with                                                                                         |   |  |
|      |                                                                                                    |   |  |
|      | Person ID =                                                                                               |   |  |
|      | Empl ID =                                                                                                 |   |  |
|      | SetID =                                                                                                   |   |  |
|      | Customer ID =                                                                                             |   |  |
|      | Customer Status =                                                                                         |   |  |
|      | Merge Status = 🔹 👻                                                                                        |   |  |
| 2.   | Enter First Name and Last Name at a minimum.                                                              |   |  |
|      |                                                                                                    |   |  |
|      | Note: If a common name, enter additional data like address, city, or state.                               |   |  |

## Job Aid – CRM Search Person

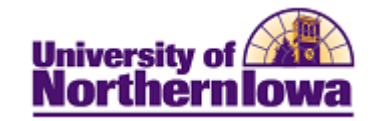

| Step | Action                                  |                                                                                                    |
|------|-----------------------------------------|----------------------------------------------------------------------------------------------------|
| 3.   | Click the <b>Search</b> button.         |                                                                                                    |
|      | D                                       |                                                                                                    |
|      | <b><i>Result:</i></b> The following tat | ble describes possible results.                                                                                                    |
|      | II                                      | The metabing record outomatically anona                                                                                                    |
|      | with that name                          | Person (Consumer)                                                                                                    |
|      | with that hame                          | Save   300 360-Degree View   Q Search   🚔 Academics   ûm Test Scores   >> Personalize                                                                                                    |
|      |                                         | Name         Scooby Doo         Phone Number         313/273-4000           Email Address         scooby.doo@gmail.com         Customer ID         300289           Campus ID         Employee ID                                                                                                    |
|      |                                         | Person         Tasks         Call Reports         Billing Accounts         Notes         Contact Info         Relationships         More Info           Primary         Details         User Profiles         Credit Cards         Purchasing Info         Tax Exempt Certificate         Employments                                                                                                    |
|      |                                         | Person Information                                                                                                    |
|      |                                         | Salutation  *First Name Scooby Middle Name Dog                                                                                                    |
|      |                                         | *Last Name Doo Suffix                                                                                                    |
|      |                                         | Employer Title Date of Birth 11/18/1993 B Age 16 Gender Male                                                                                                    |
|      |                                         | More Names                                                                                                    |
|      |                                         | Contact Info Entries *Description Home More                                                                                                    |
|      |                                         | Phone Address                                                                                                    |
|      |                                         | Type         Code         Number         Ext/PIN         Q         Look up Address           Permanen V         313/273-4000         *Type         Permanent Home         V                                                                                                    |
|      |                                         | Mobile   Mobile   Mobile  Mobile  Mobi |
|      |                                         | FAX  Address 1: 900 Crime Street Address 2:                                                                                                    |
|      |                                         | Other  Address 3:                                                                                                    |
|      |                                         | *Type Email Address County:                                                                                                    |
|      |                                         | Home    scooby.doo@gmail.com  State: MI Q. Michigan  Postal: 65221                                                                                                    |
|      |                                         | Other •                                                                                                    |
|      |                                         | <u>Set Display</u>                                                                                                    |
|      | More than one person                    | A list of all matches displays.                                                                                                    |
|      | exists with the same                    | Search Person<br>First Name begins with any AND Last Name begins with fezgerald                                                                                                    |
|      | first/last name                         | * Search Results<br>Last Name First Name Number Address Line 1 Okracter Oty Okracter State                                                                                                    |
|      |                                         | Pizzaenšká Amy 641/236-5718 1924 6th Ave Grinnell IA                                                                                                    |
|      |                                         | Salact the appropriate match to view the person record                                                                                                    |
|      | No one exists with that                 | The following message displays: No results have been found                                                                                                    |
|      | name                                    | or no search has been performed                                                                                                    |
|      | name                                    | or no scaren nas been pertormen.                                                                                                    |